## **Instructions for Munis Self Service (MSS) 05-28-2013**

## Navigate to the <u>http://fcss.munisselfservice.com</u> web site.

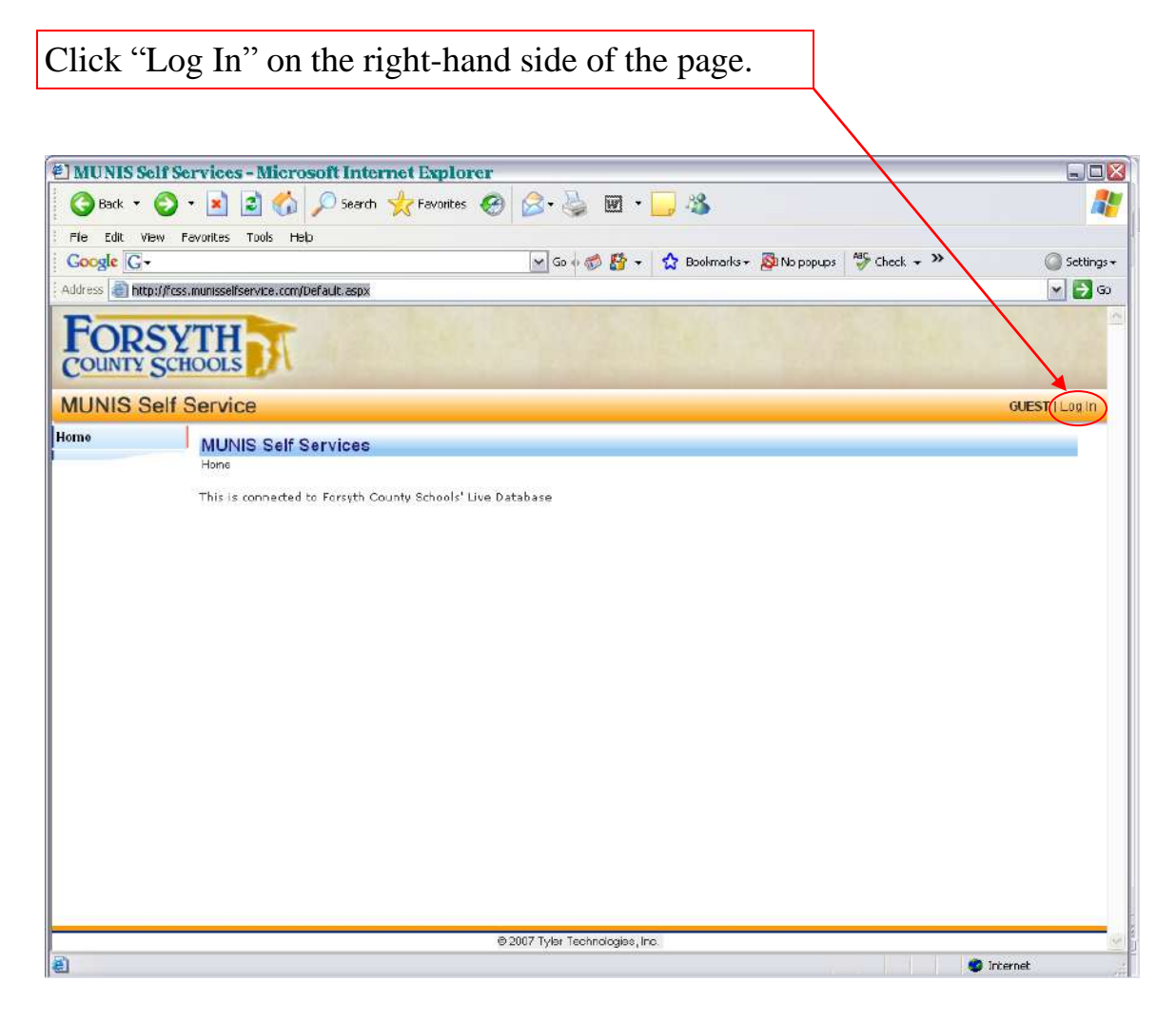

## INSTRUCTIONS TO LOG IN THE FIRST TIME OR WHEN YOUR ACCOUNT HAS BEEN RESET:

Your **User Name** will be your **Employee ID number**. Your 5-Digit Employee ID number can be found on your pay stub or direct deposit advice.

Your **Password** will be the Last 4 Digits of Your Social Security Number for the first login only (or when your account has been reset).

| 2 MUNIS Self Services - Microsoft Internet Explorer                                              |            |
|--------------------------------------------------------------------------------------------------|------------|
| 🔇 Back 🔹 📀 - 💽 😰 🏠 🔎 <mark>search 👷 Favorites</mark> 🤣 🎯 - 🌺 🖼 - 🛄 🦓                             | 2          |
| File Edit View Favorites Tools Help                                                              |            |
| Google G + G + C Bookmarks + S No populas + Check + *                                            | Gettings ▼ |
| Address 🕘 https://fcss.munissefservice.com/login.aspx?ReturnUrl=%2fDefault.aspx&arode=userAction | ✓ → Go     |
| FORSYTH COUNTY SCHOOLS                                                                           | -          |
| MUNIS Self Service                                                                               | Home       |
| Home Login                                                                                       |            |
| Hopertogin                                                                                       |            |
| Password                                                                                         |            |
| 9 2007 Tyler Technologies, hc.                                                                   |            |
| 9 2007 Tyter Technologies, hc.                                                                   | emet       |

#### Once you are logged in to MSS, it should ask you to set a new password.

Please remember that the security of your account depends on your password. Passwords cannot be retrieved if forgotten.

Upon request, your password will be reset to the last 4 digits of your social security number so that you can log in and choose a new secure password. Important information to include in your request is your full name and work location.

Below are some helpful hints for the screen when you are required to change your password.

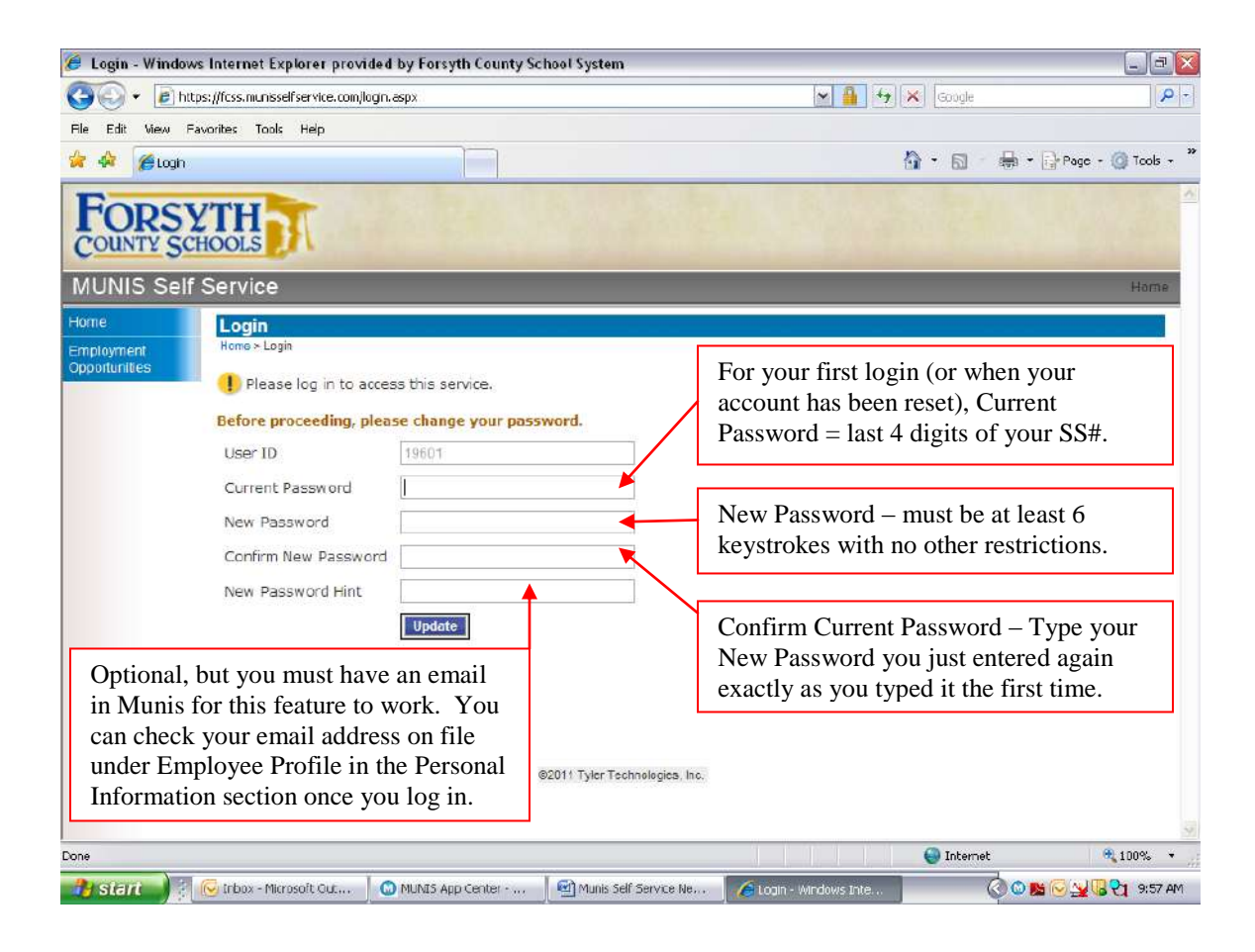

When you have successfully changed your password, you will see the below screen.

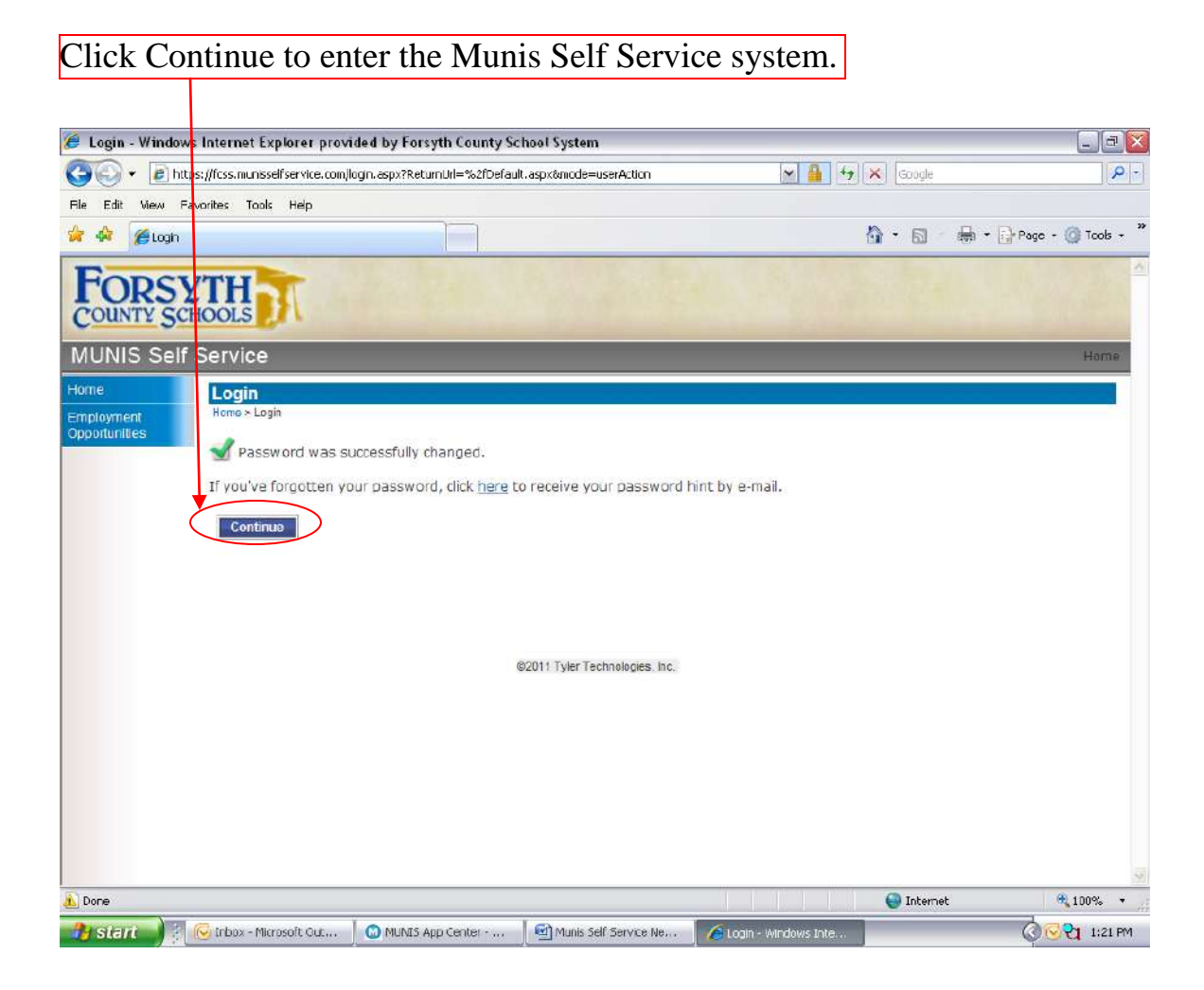

# Once you have logged in, all the navigation options are located on the left-hand side of the web page.

All Employees will see the **Employees Self Service** option on the left-hand side of the web page once logged in.

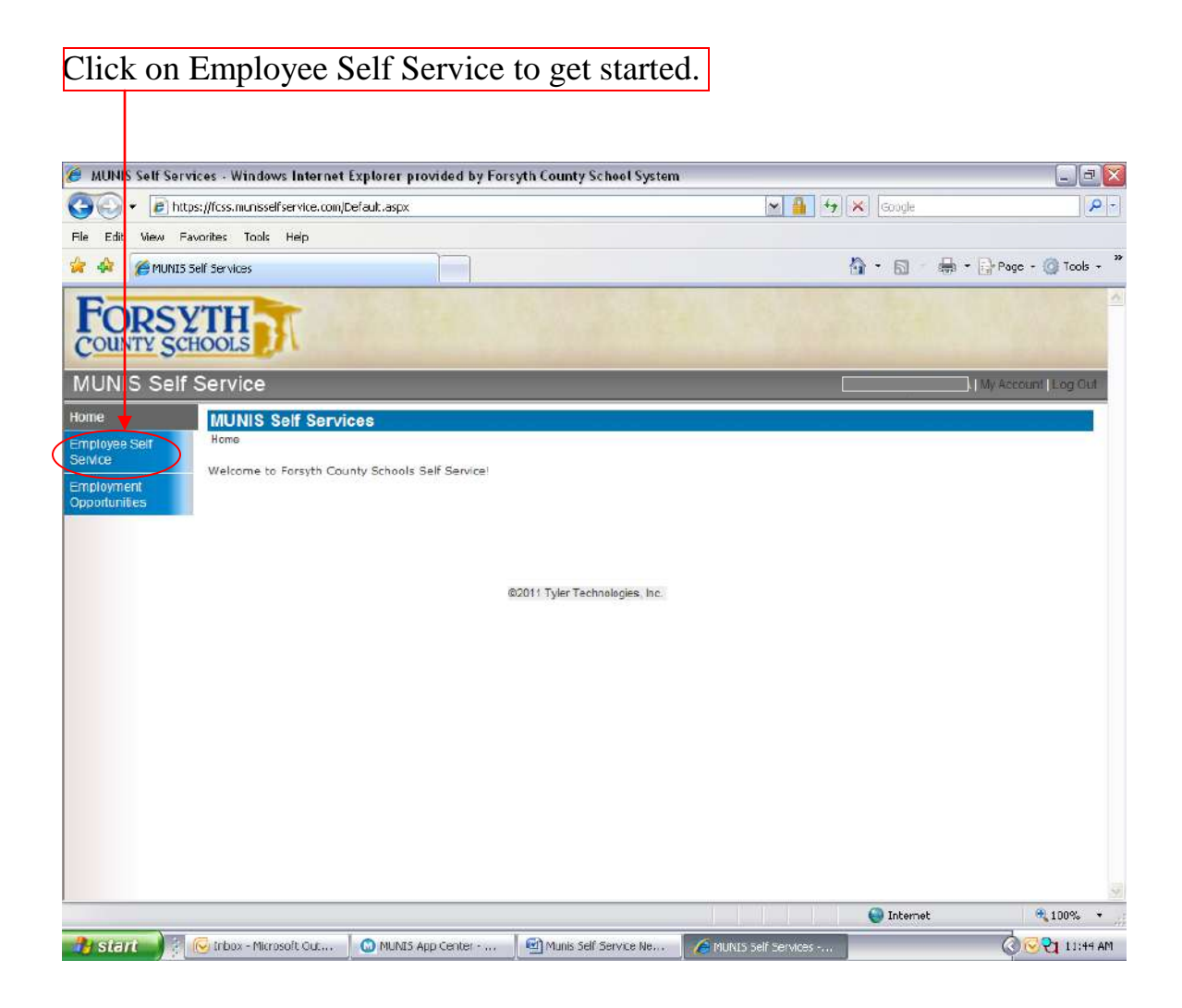

#### **Employee Self Service has three sections for employees:**

**Personal Information** – Provides your information as stored in your employee record in Munis.

**Pay/Tax Information** – Includes pay stub information, W-2 information, year-to-date information, W-4 information, and a paycheck simulator.

**Time Off** – Includes leave balances for sick and annual leave and provides ability to look at specific days or hours of leave taken using the summary view. (Time Off does not apply to Substitutes.)

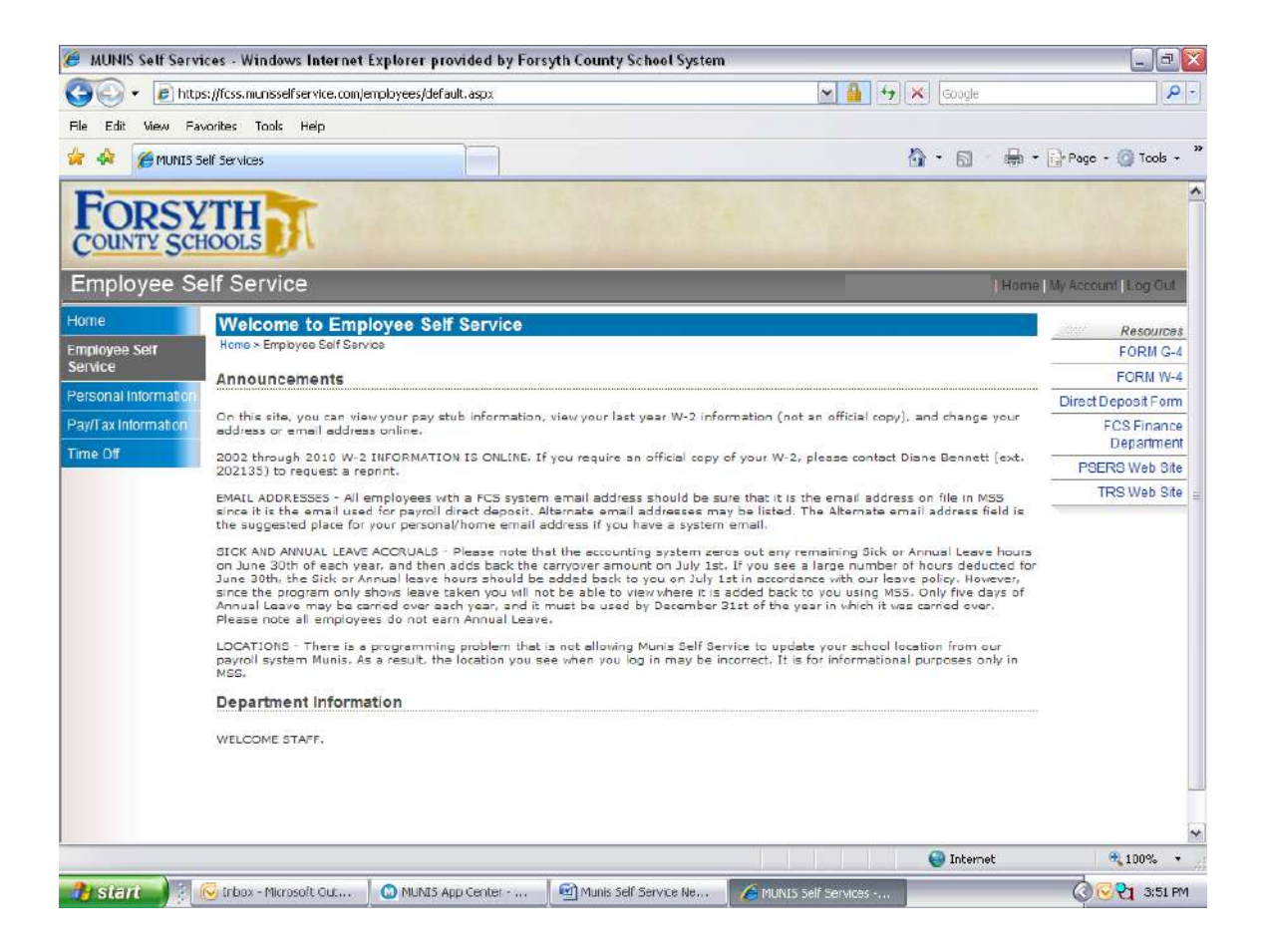

## **<u>Reprinting or viewing a check stub or direct deposit</u>** <u>advice image:</u>

New to the **Pay/Tax Information** section as of the 02/28/2013 payroll is the ability to reprint your own check stub or direct deposit advice from the original pdf file. Images before 02/28/2013 are not available through Munis Self Service.

Please follow the below screens to reprint a check stub or direct deposit advice.

Once you have clicked on the Pay/Tax Information option, you will see this detailed screen of your pay for the current calendar year.

| ORSYT                 | H                          |                           |                                |                                                                                            | Home   My Account   Log Out |  |
|-----------------------|----------------------------|---------------------------|--------------------------------|--------------------------------------------------------------------------------------------|-----------------------------|--|
| w Pa                  | y/Tax Information          | n                         |                                |                                                                                            | Res                         |  |
| sloyee Self           | Home > Employee Self Servi | sce > Pay/Tax information |                                |                                                                                            |                             |  |
| tilications           | Year 2013 •                |                           |                                |                                                                                            |                             |  |
| Tax Information       | Check Date                 | Pay Period                | Status                         | Gross Pay                                                                                  | Net Pay                     |  |
| 3 Information         | 4/30/2013                  | 4/1/2013 - 4/30/2013      | Cleared                        | \$7,276.08                                                                                 | \$4,837.45 Mew Datails      |  |
| 2                     | 3/29/2013                  | 3/1/2013 - 3/31/2013      | Cleared                        | \$7,276.08                                                                                 | \$4,834.45 View Details     |  |
|                       | 2/28/2013                  | 2/1/2013 - 2/26/2013      | Cleared                        | \$7,276.08                                                                                 | 84,834.45 View Deteks       |  |
| check Simulator       | 1/25/2013                  | 1/1/2013 - 1/31/2013      | Cleared                        | \$7,276.08                                                                                 | \$4,834.45 Mew Details      |  |
| itule Teaching<br>Off |                            |                           | 62013 Tyler Technologies, Inc. | Click the "View Deta<br>link to see detailed<br>information on a<br>particular check or di |                             |  |

Click here to view the pdf image of the original check or direct deposit.

| - Mips/             | toximunisseitservice.com/Employees/Empl🧖 🔎 👻 📓 🖒 🗙 🤮                                                                                                    | MUNIS Self Services ×  |                   |                                                                                                    | <b>^</b> ★             |
|---------------------|----------------------------------------------------------------------------------------------------|------------------------|-------------------|----------------------------------------------------------------------------------------------------|------------------------|
| e Edit View Favo    | rites Tools Help                                                                                                    |                        |                   |                                                                                                    |                        |
| 2013 SASBO Le       | odership S., 💆 Suggested Sites 👻 🕘 Get more Add-ons 👻 🔳 Cr                                                                                                    | iative Concepts & Even |                   | 🙆 • 🖾 - 🖃 👘 • Page •                                                                                                    | Safety 🔹 Tools 🖛 🚯     |
| FORSY OUNTY SCH     | TH                                                                                                    |                        |                   | Home   My Account   L                                                                                                    | cg Cut                 |
| me                  | Check Detail                                                                                                    |                        |                   |                                                                                                    | Resources              |
| nployee Self        | Home > Employee Self Service > Pay/Tax Information > Check Detail                                                                                                    |                        |                   |                                                                                                    |                        |
| SACC                |                                                                                                    |                        | <b></b>           | Return                                                                                                    | to pay/tax information |
|                     | Annal and                                                                                                    |                        | View construction | (market)                                                                                                    |                        |
| TD Information      | Check Date                                                                                                    | 2/26/2013              | AND TALLER        | a maile                                                                                                    |                        |
| 1.2                 | Pay Period                                                                                                    | 2/1/2013 - 2/28/2013   |                   |                                                                                                    |                        |
| N-4                 | Check Number                                                                                                    | 628694                 |                   |                                                                                                    |                        |
| aytheck Simulator   | Check Status                                                                                                    | Cleared                |                   |                                                                                                    |                        |
| ersonal Information | Gross Pay                                                                                                    | \$7,276.08             |                   |                                                                                                    |                        |
| ubsitute Teaching   | Net Pay                                                                                                    | \$4,634,45             |                   |                                                                                                    |                        |
| ime Off             | and the second second se                                                                                                    |                        |                   |                                                                                                    |                        |
|                     | Pay Breakdown                                                                                                    | Minute                 | P-+-              | Aug. 10                                                                                                    |                        |
|                     | N12M BASE                                                                                                    | 10.75                  | \$162.41          | \$7.77E D3                                                                                                    |                        |
|                     | Total                                                                                                    |                        |                   | \$7,276,08                                                                                                    |                        |
|                     | Real Provide State Stat |                        |                   |                                                                                                    |                        |
|                     | Deductions                                                                                                    |                        |                   | and a second second sec |                        |
|                     | Deduction Type                                                                                                    |                        |                   | Amount                                                                                                    |                        |
|                     | FICA                                                                                                    |                        |                   | \$426.60                                                                                                    |                        |
|                     | MEDICARE                                                                                                    |                        |                   | 839 17                                                                                                    |                        |
|                     | BOTH FMP 8                                                                                                    |                        |                   | (\$49.39)                                                                                                    |                        |
|                     | WETLIFE DE                                                                                                    |                        |                   | \$25.60                                                                                                    |                        |
|                     | AVESISVISI                                                                                                    |                        |                   | \$17 17                                                                                                    |                        |
|                     | FEDERAL TA                                                                                                    |                        |                   | \$752.23                                                                                                    |                        |
|                     | GA STATE T                                                                                                    |                        |                   | \$322.98                                                                                                    |                        |
|                     |                                                                                                    |                        |                   |                                                                                                    |                        |

The pdf image will open in a separate window.

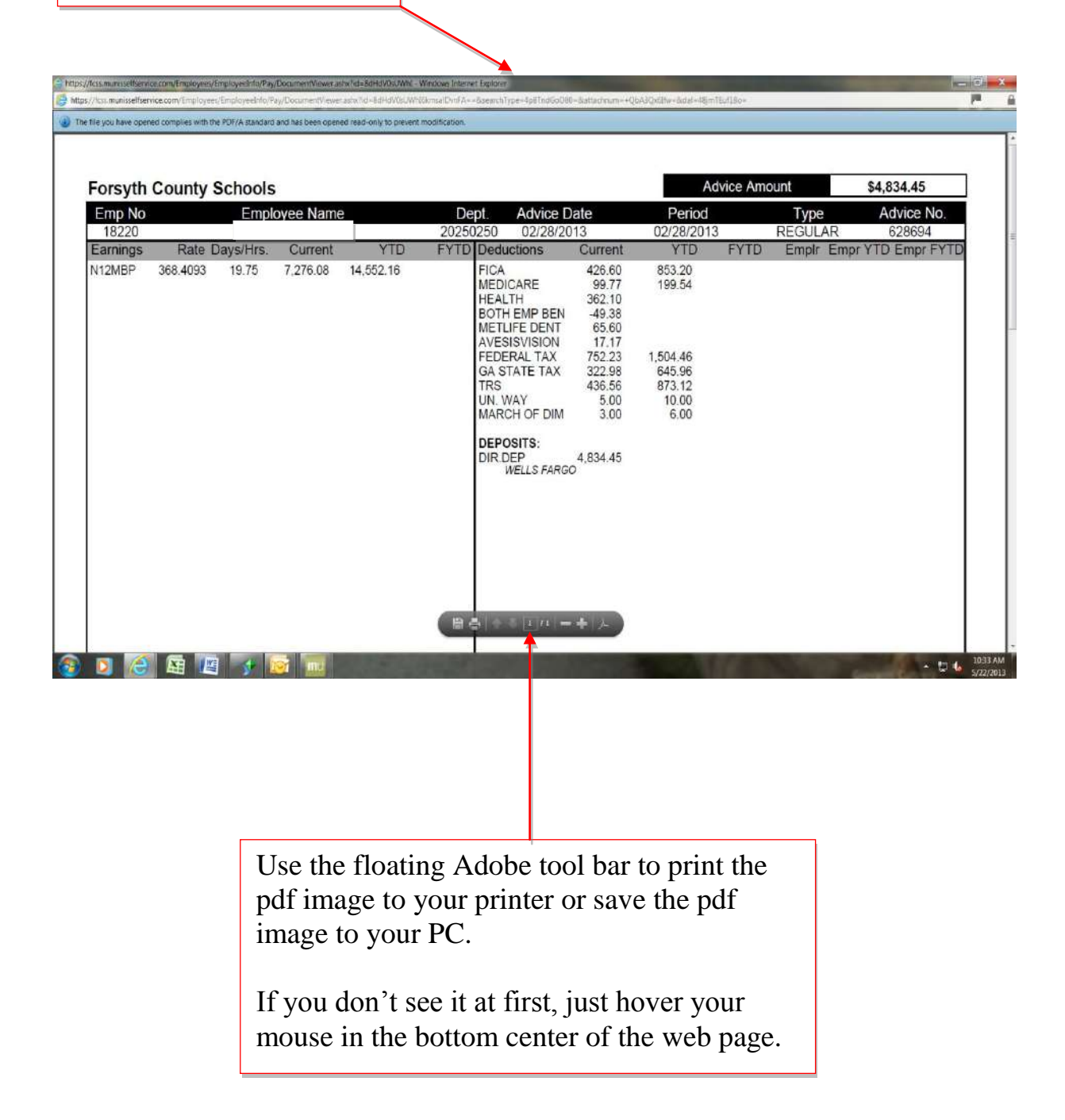

## **Reprinting or viewing your W-2 image:**

A pdf copy of your W-2 may be reprinted from Munis Self Service for tax years 2010 and forward.

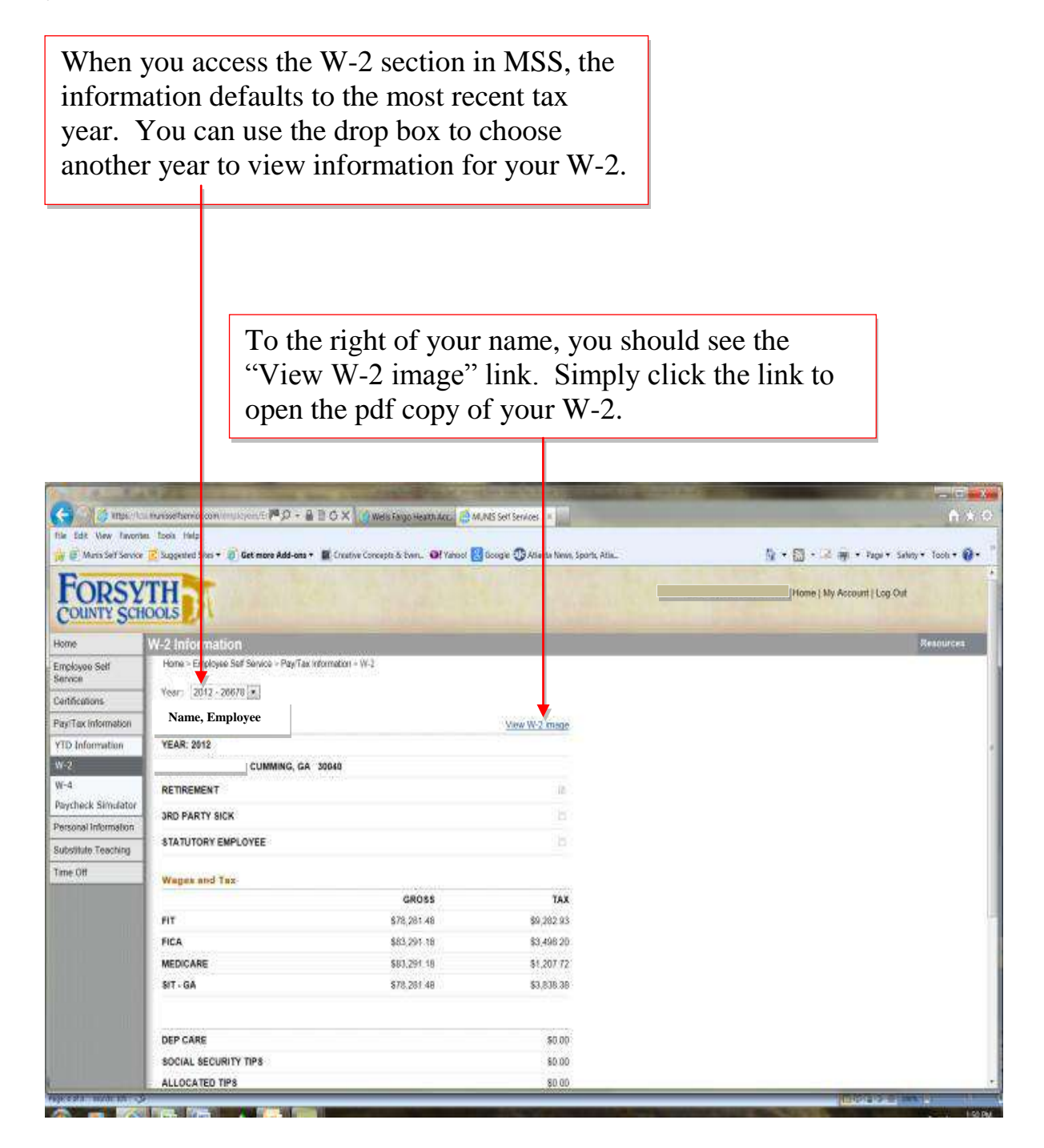

The pdf image will open in a separate window.

|                                                    | employees/Employeeinto/WC/DocumentVice            | erastix*id+ag91e;eXmUgr/WMS+StQ++&searchType+                                                                                                    | 4p8TndGeO80+&attacheum++                   | QuA3Qx63far          | +õdai+48janTEid18o+                                |                                                     |  |
|----------------------------------------------------|---------------------------------------------------|----------------------------------------------------------------------------------------------------|--------------------------------------------|----------------------|----------------------------------------------------|-----------------------------------------------------|--|
| ou have opened compl                               | ies with the PDF/A standard and has been op       | ened read-only to prevent modification.                                                                                                    |                                            |                      |                                                    |                                                     |  |
|                                                    |                                                   |                                                                                                    |                                            |                      |                                                    |                                                     |  |
| epartment of the Treasury-                         | internal Revenu                                   |                                                                                                    | d Cashal No.                               |                      |                                                    |                                                     |  |
| 8010                                               | 8010 78281.48 9282.93                             |                                                                                                    | 8010 Wages, tips                           |                      | tips, other compensation<br>78281.48               | Z Federal income tax withheld<br>9282.93            |  |
| CMB No. 1545-0000 3 Social security wages 4 Social |                                                   | 4 Social security tax withheid<br>3498-20                                                                                                    | ONB No. 1545-0008                          | 3 Social s           | ecurity wages<br>83291-18                          | 4 Social security tax withheld<br>3408-20           |  |
|                                                    | 5 Medicare wages and tips 6 Medicare tax withheid |                                                                                                    | being furnished to the<br>Internal Revenue | 5 Medicar            | e wages and tips                                   | 6 Medicare tax withheid                             |  |
| c Employer's nan                                   | 83291.18<br>ne. address and ZIP code              | 1207.72                                                                                                    | Service.<br>c Employer's nam               | e. address           | 83291.18<br>and ZIP code                           | 1207.72                                             |  |
| FORSY                                              | TH COUNTY BOARD OF                                | EDUC.                                                                                                    | FORSYT                                     | TH COU               | NTY BOARD OF E                                     | DUC.                                                |  |
| ĊŰMMÍ                                              | NG, GA 30040                                      |                                                                                                    | CUMMIN                                     | NG, GA               | 30040                                              |                                                     |  |
| 7 Social security                                  | tips 8 Allocated tips                             | 9                                                                                                    | 7 Social security to                       | ips                  | 8 Allocated tips                                   | 9                                                   |  |
| 10 Dependent ca                                    | re benefits 11 Nonqualified plan                  | s .128 See instructions for box 12                                                                                                    | 10 Dependent car                           | e benefits           | 11 Nonqualified plans                              | ,12a See instructions for box 12                    |  |
| 12h                                                | 120                                               | DD 17045.53                                                                                                    | 12b 12c                                    |                      |                                                    | DD 17045.53                                         |  |
|                                                    | 2 15C<br>3<br>4                                   | 2<br>2<br>2<br>2                                                                                                    | 12.07                                      |                      |                                                    | 2 2 2 2 2 2 2 2 2 2 2 2 2 2 2 2 2 2 2               |  |
| b Employer's iden<br>58-6000                       | ntification number (EIN) a Em<br>0243             | ployee's social security number                                                                                                    | b Employer's iden<br>58-60002              | tification no<br>243 | umber (EIN) a Emp                                  | loyee's social security number                      |  |
| 13 Statutory Retir<br>employee plan                | rement Third-party<br>sick pay TCHRS              | RETIRE 5,009.70                                                                                                    | 13 Statutory Retre                         | ement Thi            | rd-party<br>k pay TCHRS F                          | RETIRE 5,009.70                                     |  |
|                                                    | <                                                 | 100 - 110 - 100 - 100 - 100 - 100 - 100 - 100 - 100 - 100 - 100 - 100 - 100 - 100 - 100 - 100 - 100 - 100 - 100                                                                                                    | X                                          |                      | nikowa (* 2002) 51535                              | neneronano socrana de la                            |  |
| e Employee's nar                                   | me, address and ZIP code                          | Suff. This information is being                                                                                                    | e Employee's nam                           | ne, address          | s and ZIP code                                     | Suff.                                               |  |
|                                                    |                                                   | Devenue Sancine II you                                                                                                    |                                            |                      |                                                    | 7.540-07e                                           |  |
|                                                    |                                                   | are required to file a tax<br>return, a needigence                                                                                                    |                                            |                      | N                                                  |                                                     |  |
| CUMMI                                              | NG, GA 30040                                      | are required to file a tax<br>network, a negligience<br>periodity or other satedoen<br>may be imposed on you if<br>the satedoen                                                                                                    | CUMMIN                                     | NG, GA               | 30040                                              |                                                     |  |
|                                                    | NG, GA 30040<br>15 State Employer's state ID No.  | are required to the size<br>when, a redigence<br>perify or other surction<br>may be imposed on you if<br>the<br>result of the surgest on you if<br>the<br>fill State wages, ops, etc.                                                                                                    |                                            | NG, GA 3             | N<br>30040<br>mployer's state ID No.               | 16 State wages, tips, etc.                          |  |
|                                                    | NG, GA 30040                                      | are nourised to like a lise<br>sherp, a religions:<br>perception of the section<br>may be inspection<br>to the section<br>from the lise of the section<br>from the lise of the section<br>from the lise of the section<br>from the section of the section<br>from the section of the section of the section<br>from the section of the section of the section<br>from the section of the section of the section of the section<br>from the section of the section of the secti                                                                                                    |                                            | NG, GA 3             | N<br>30040<br>mployer's state ID No.               | 16 State wages, tips, etc.<br>70091-49              |  |
| CUMMI<br>2012                                      | NG, GA 30040                                      | are nouried to the a fair<br>when, a very grant of the section<br>perception of the section<br>may be second on your<br>that the section of the section<br>your the section of the section<br>your the section of the section<br>700001 400                                                                                                    |                                            | NG, GA 3             | N<br>30040<br>mployer's state ID No.<br>4092004D J | 16 State wages, tips, etc.<br>79984-49              |  |
|                                                    | IS State Employer's state ID No.                  | are rooved to the a far<br>struct, a relighterso<br>penalty or other success<br>may be served on road<br>road to the success<br>road to the success<br>for the success of the success<br>700004 40                                                                                                    | CUMMIN<br>2012 (                           | IS, GA (             | N<br>30040<br>mployer's state ID No.<br>4093004D L | 16 State wages, tips, etc.<br>70104 / 49            |  |
|                                                    | IS State Employer's state ID No.                  | are rooved to the a far<br>stern, a registration<br>pendy or other sunction<br>may be served on road<br>road to be a supported on<br>the server of the server of the<br>Tele State wages: how, etc.<br>70001.40                                                                                                    |                                            | NG, GA S             | U<br>mployer's state ID No.<br>4082004D U          | 16 State wages, tips, etc.<br>70304,49<br>+ til 4   |  |
|                                                    | NG, GA 30040                                      | ar round to the a las<br>start, a stellighted<br>presily or other surch<br>in the sterrood on paut<br>the sterrood on paut<br>the |                                            | NG, GA 3             | N<br>mployer's state ID No.                        | 16 State wages, tips, etc.<br>79394 49<br>- 는 다     |  |
| CUMMI<br>2012                                      | IS State Employer's state ID No.                  | are rooved to the a far<br>when, a very grant of the section<br>perception of the section<br>may be second on our of<br>the section of the section of the<br>part of the section of the<br>part of the section of the<br>700001 400                                                                                                    |                                            | NG, GA 3             | N<br>mployer's state ID No<br>4092004D L           | 16 State wages, tips, etc.<br>79984-49<br>• 급 (     |  |
| CUMMI<br>2012                                      | 15 State Employer's state ID No.                  | are rooved to the a far<br>streng, a very growth or other success<br>pendy or other success<br>may be supported and the<br>strength of the support of the<br>support of the support of the<br>700004 400                                                                                                    |                                            | NG, GA (             | N<br>mployer's state ID No.                        | 16 State wages, tips, etc.<br>70004.49              |  |
|                                                    | IS State Employer's state ID No.                  | are rooved to the a lar<br>seture, a religions<br>pendy or other section<br>may be served on real<br>seture and the section of the<br>section of the section of the<br>section of the section of the<br>70/10/1 / 40                                                                                                    |                                            | NG, GA (             | N<br>mployer's state ID No.                        | 16 State wages, tips, etc.<br>70194 .49<br>+ til 1  |  |
|                                                    | 15 State Employer's state ID No.                  | ar roured to the a lar<br>seture, a religions<br>percity or other sanction<br>may be served or neal<br>routine and the second or neal<br>routine and the second of the<br>routine and the second of the second of the<br>routine and the second of the<br>routine and the seco                                                                                        |                                            | NG, GA (             | N<br>mployer's state ID No.<br>2002004D J          | 16 State wages, tips, etc.<br>7039-1-49<br>+ til 4  |  |
|                                                    | IS State Employer's state ID No.                  | ar roured to the a bits<br>seture, a religions<br>predy or other senders<br>in the terrors do not<br>the seture of the seture<br>of the seture of the seture<br>70001-10                                                                                                    |                                            | NG, GA S             | N<br>mployer's state ID No<br>4092004D J           | 16 State wages, tips, etc.<br>70004,49<br>- to 1    |  |
|                                                    | IS State Employer's state ID No.                  | 16 Stating Adobe                                                                                                    |                                            | IS State Er          | mployer's state ID No.                             | 16 State wages, tips, etc.<br>70004 40<br>- to 1    |  |
|                                                    | Use the                                           | 16 Stating Adobe                                                                                                    | e tool bar                                 | to                   | print the                                          | 16 State wages, tips, etc.<br>79394-49<br>- tor     |  |
|                                                    | Use the pdf ima                                   | 16 State wages have set                                                                                                    | e tool bar<br>ter or sav                   | to j<br>ve th        | print the pdf                                      | 16 State wages, tips, etc.<br>70194 - 49<br>• til 1 |  |
|                                                    | Use the pdf ima image t                           | floating Adobe<br>age to your print<br>o vour PC.                                                                                                    | e tool bar                                 | to j<br>7e th        | print the pdf                                      | 16 State wages, tips, etc.<br>70.994-49<br>• t3 4   |  |

mouse in the bottom center of the web page.

## For Substitute's ONLY:

**Substitute Employees** can navigate to the **Substitute Teaching** section to view the detailed information for their substitute work including the dates worked, person who they substituted for, school they worked at, and date that they were paid for the substitute work.

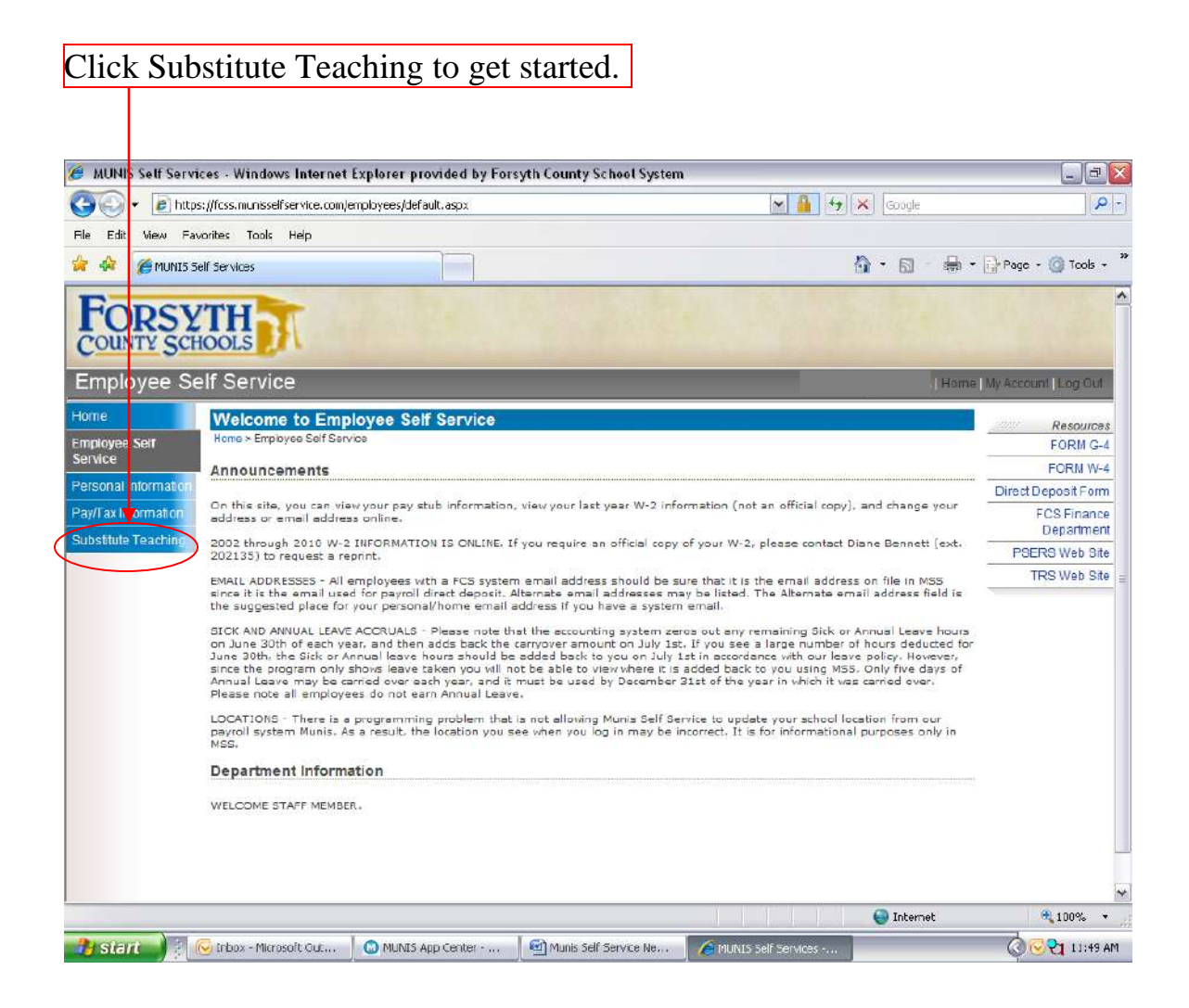

Information in the Substitute Teaching section provides a view of the substitute teacher's dates worked and teacher worked for, as well as a list of any payroll checks that were processed.

| MUNIS Self Servi       | ces - Windows                       | Internet Expla                      | orer provideo    | i by Forsyth County School S       | System       |           |                               |                           |
|------------------------|-------------------------------------|-------------------------------------|------------------|------------------------------------|--------------|-----------|-------------------------------|---------------------------|
| 🌀 💽 👻 🔊 https          | a://fcss.munisselfs                 | ervice.com/employ                   | ees/EmployeeIn   | fo/teaching/SubstituteTeachingPag  | e, aspx      | 💌 🔒 😽     | 🗙 Google                      | 2                         |
| File Edit View Fax     | orites Tools I                      | Help                                |                  |                                    |              |           |                               |                           |
| 🔐 🏘 🌈 MUNIS 54         | elf Services                        |                                     |                  |                                    |              |           | 🚯 • 📾 · 🖶                     | 🔹 🔂 Page - 🎯 Tools -      |
| FORSY<br>COUNTY SCH    |                                     |                                     |                  |                                    | 124          |           | Hom                           | ne   My Account   Log Out |
| Home                   | Substitut                           | Teaching                            |                  |                                    |              |           |                               |                           |
| Employee Self          | Home > Employ                       | ce Self Service > 1                 | Substitute Teach | ing                                |              |           |                               | Resources<br>FORM G-4     |
| Service                | Year: 2011                          | *                                   |                  |                                    |              |           |                               | FORM W-4                  |
| Personal Information   |                                     |                                     |                  |                                    |              |           | •                             | Direct Deposit Form       |
| Pay/Tax Information    | From                                | То                                  | Worked           | For                                | Pay Code     | School    | Check Date                    | FCS Finance<br>Department |
| Substitute Teaching    | 1/20/2011                           | 1/21/2011                           | 1.00             | WYNN, LAURA M                      | 990N         | MAITELEM  | 2/28/2011                     | PSERS Web Site            |
| Substitute<br>Calendar | 1/21/2011                           | 1/21/2011                           | 1.00             |                                    | 9900         | MATTELEM  | 2/28/2011                     | TRS Web Site              |
|                        | 1979011                             | 1/27/2011                           | 1.00             |                                    | 00051        | MATTELEM  | 0/00/2011                     |                           |
|                        | 1/21/2011                           | 1/21/2011                           | 1.00             |                                    | 000NI        | MATTELEM  | 2/20/2011                     |                           |
|                        | 2/1/2011                            | 2/1/2011                            | 1.00             | TRIGG BRIGETTE T                   | 990N         | MATTELEM  | 2/28/2011                     |                           |
|                        | 2/2/2011                            | 2/2/2011                            | 1.00             | TRIGG, BRIGETTE T                  | 990N         | MATT ELEM | 2/28/2011                     |                           |
|                        | 2/3/2011                            | 2/3/2011                            | 0.75             | TRIGG, BRIGETTE T                  | 990N         | MATT ELEM | 2/28/2011                     |                           |
|                        | 2/7/2011                            | 2/7/2011                            | 1.00             | BEARDEN, LINDAA                    | 990N         | MATT ELEM | 2/28/2011                     |                           |
|                        | 2/10/2011                           | 2/10/2011                           | 1.00             | BEARDEN, LINDA A                   | 990N         | MATT ELEM | 2/28/2011                     |                           |
|                        | And the second second               |                                     | 4.00             | FITTS RENEE                        | 990N         | MATT ELEM | 2/28/2011                     |                           |
|                        | 2/11/2011                           | 2/11/2011                           | 1.00             |                                    |              |           |                               |                           |
|                        | 2/11/2011<br>2/14/2011              | 2/11/2011<br>2/14/2011              | 0.75             | HELSBY, MONICA                     | 990N         | MATT ELEM | 2/28/2011                     |                           |
|                        | 2/11/2011<br>2/14/2011<br>2/15/2011 | 2/11/2011<br>2/14/2011<br>2/15/2011 | 0.75             | HELSBY, MONICA<br>SIMONDS, KELLY B | 990N<br>990N | MATT ELEM | <u>2/28/2011</u><br>2/28/2011 |                           |

Clicking on a date in the **Check Date** column opens up a view of the associated payroll check information.

## Final Notes:

**Resources** such as withholding forms, the direct deposit form and useful web sites can be found using the links on the right-hand side of the page.

Please be sure to Log Out when finished using the web service.

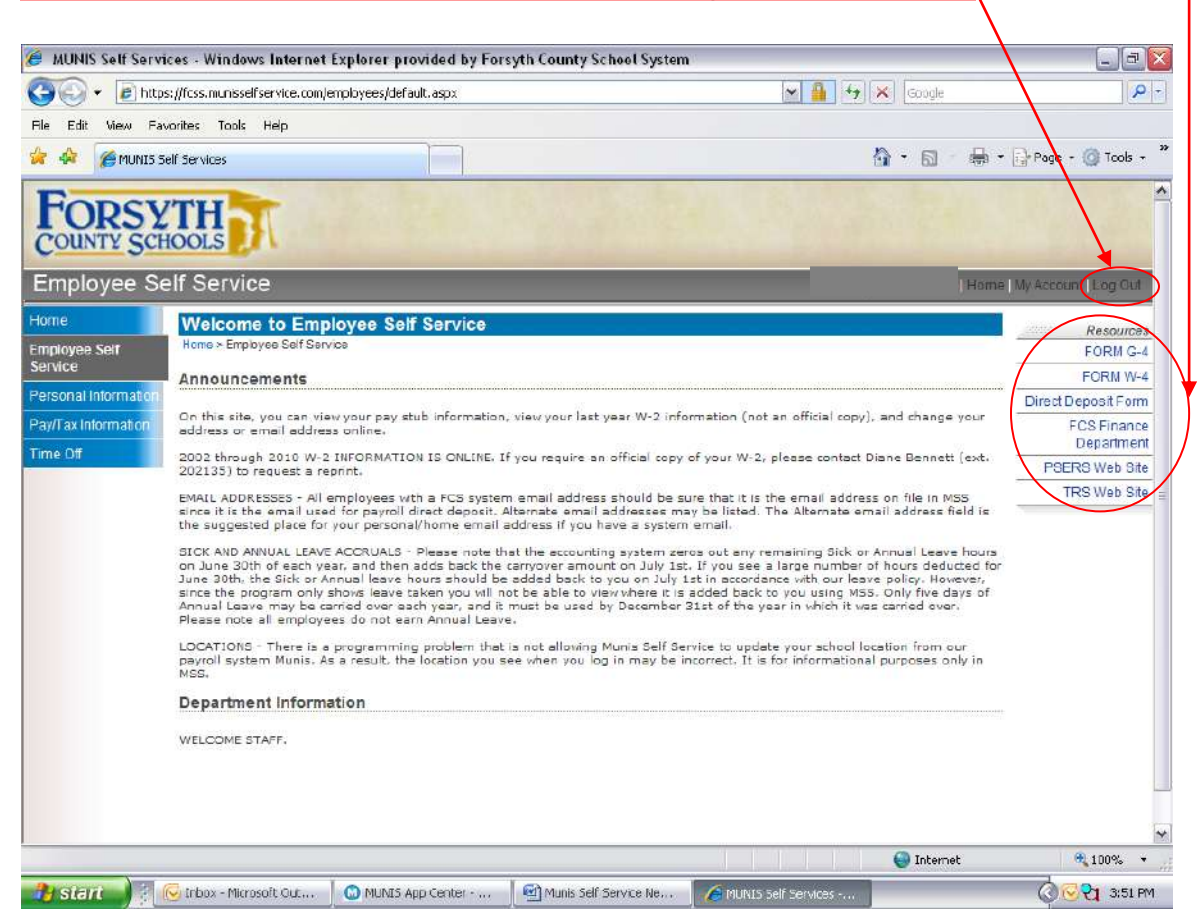

These brief instructions are meant as a simple overview of what is available through Munis Self Service. If you need more information or have any questions, please contact Dawn Lloyd at <u>dlloyd@forsyth.k12.ga.us</u> or 770-887-2461 extension 202145.